# インターネット出願の手引き

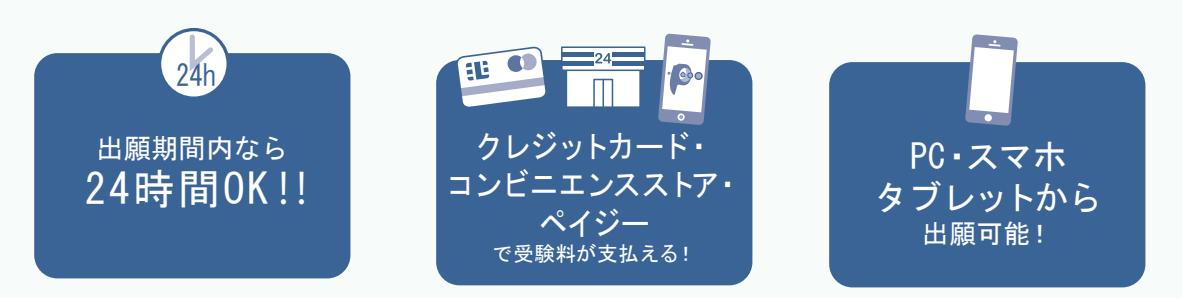

## << インターネット出願の流れ >>

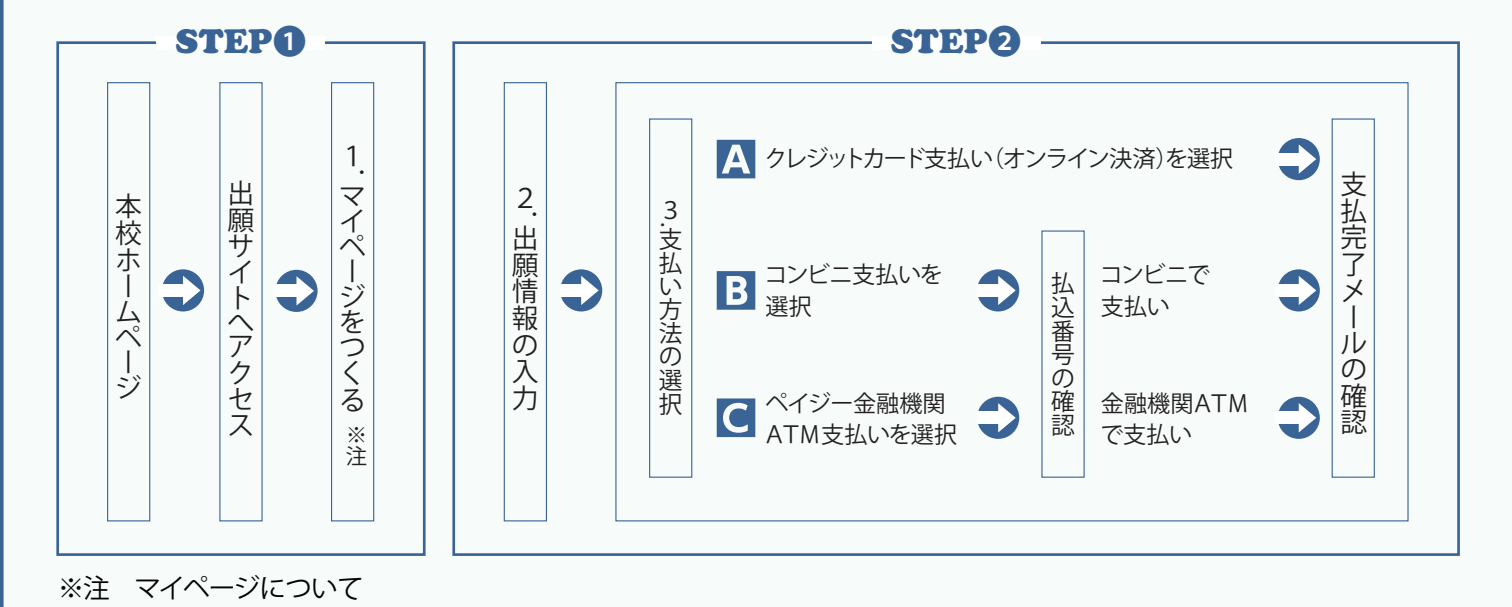

/・本校各種イベントに一度お申込の方やミライコンパス共通D設定をされている方は、同じD・パスワードでログインできます。 ↓・すでにマイページをつくられている場合は、「2.出願情報の入力」から操作を行ってください。

#### 1.マイページをつくる

注意事項 迷惑メール対策をされている場合は、「e-shiharai.net」の受信を許可してください。

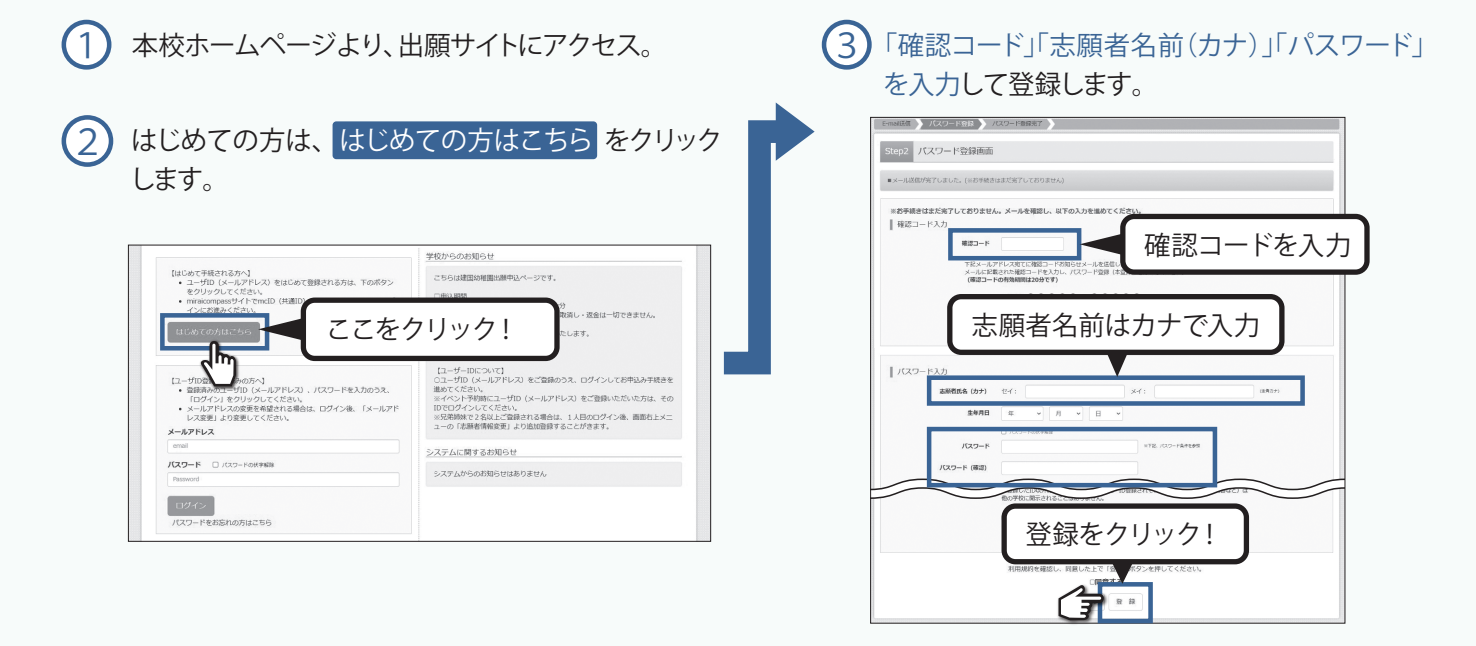

## 2. 出願情報の入力

| ① 「メールアドレス」「パスワード」を入力して<br>ログインをクリックします。                                                                                                    | <ul> <li>3 入試区分を選択して、次へをクリックします。</li> <li>14/45/00121 WINNERS WEEKLY WEEKLY</li></ul> |  |
|----------------------------------------------------------------------------------------------------|----------------------------------------------------------------------------------------------------|--|
| 建国小学校のネット出願へようこそ                                                                                                    | → ス級医ジッ酸肥                                                                                                    |  |
| 1 - 170重数が25Aの55/1     1 - 170重数が25Aの55/1     1 - 170 (シールアドレス)、パスワードを入力05.     1 - 170 (シールアドレス) をご登録の55. ログインに20年込み予続きを<br>急てくておい。     ・ メールアドレスの変更を確認すた後者は、ログインは、「メールアド<br>・ ・ パンド・スの変更を確認すた後者は、ログインは、「メールアド<br>・ ・ ・ ・ ・ ・ ・ ・ ・ ・ ・ ・ ・ ・ ・ ・ ・                                                                                                     | <ul> <li>④ 個人情報内容に同意の上、出願情報を入力します。</li> <li>入力が終われば、試験選択画面に移動します。</li> </ul>                                                                                                    |  |
| 「Paramet<br>ログインをクリック!                                                                                                    | Contraction         Contraction         Contraction <thcontraction< th=""> <thcontraction< th=""></thcontraction<></thcontraction<>                                                                                                    |  |
| ② マイページの 新規申込手続きへ をクリック<br>します。                                                                                                    | 志願哲情報入力                                                                                                    |  |
| (1) 2010 2000(1000)     前写真をアップロードされる<br>方は、こちらから顔写真を<br>アップロードしてください。     (1) 2010 2000(2000)     (2) 2010 2000(2000)     (2) 2010 2000(2000)     (2) 2010 2000(2000)     (2) 2010 2000(2000)     (2) 2010 2000(2000)     (2) 2010 2000(2000)     (2) 2010 2000(2000)     (2) 2010 2000(2000)     (2) 2010 2000(2000)     (2) 2010 2000(2000)     (2) 2010 2000(2000)     (2) 2010 2000(2000)     (2) 2010 2000(2000)     (2) 2010 2000(2000)     (2) 2010 2000(2000)     (2) 2010 2000(2000)     (2) 2010 2000(2000)     (2) 2010 2000(2000)     (2) 2010 2000(2000)     (2) 2010 2000(2000)     (2) 2010 2000(2000)     (2) 2010 2000(2000)     (2) 2010 2000(2000)     (2) 2010 2000(2000)     (2) 2010 2000(2000)     (2) 2010 2000(2000)     (2) 2010 2000(2000)     (2) 2010 2000(2000)     (2) 2010 2000(2000)     (2) 2010 2000(2000)     (2) 2010 2000(2000)     (2) 2010 2000(2000)     (2) 2010 2000(2000)     (2) 2010 2000(2000)     (2) 2010 2000(2000)     (2) 2010 2000(2000)     (2) 2010 2000(2000)     (2) 2010 2000(2000)     (2) 2010 2000(2000)     (2) 2010 2000(2000)     (2) 2010 2000(2000)     (2) 2010 2000(2000)     (2) 2010 2000(2000)     (2) 2010 2000(2000)     (2) 2010 2000(2000)     (2) 2010 2000(2000)     (2) 2010 2000(2000)     (2) 2010 2000(2000)     (2) 2010 2000(2000)     (2) 2010 2000(2000)     (2) 2010 2000(2000)     (2) 2010 2000(2000)     (2) 2010 2000(2000)     (2) 2010 2000(2000)     (2) 2010 2000(2000)     (2) 2010 2000(2000)     (2) 2010 2000(2000)     (2) 2010 2000(2000)     (2) 2010 2000(2000)     (2) 2010 2000(2000)     (2) 2010 2000(2000)     (2) 2010 2000(2000) | ■ (1)<br>1) (1) (1) (1) (1) (1) (1) (1) (1) (1) (                                                                                                    |  |
| 中込題歴<br>中込題歴編和なりません。<br>中込題考 入城区分 申込日 こここをクリック! ##<br>1.20X-0.7FU-ZT、及下はご確認の上級特許1%6.<br>施営在上にニーの「記録ではな話の」と知られたのに、またのに見たい」                                                                                                    | 志願者の名前などを入力してください。<br>必須 と表示されている項目は省略できません。<br>〔入力できない文字がある場合は、入力できる文字に置き<br>換えて登録してください。                                                                                                    |  |
| 5 試験選択画面で、「試験日」を選択し、名                                                                                                    | 「下の 選択 ボタンをクリックします。                                                                                                    |  |
| Step3<         試験選択           試験検究            出版する試験を検索し、画面中段の選択パタンを押してください。                                                                                                    |                                                                                                    |  |
| 入試区分 入期出続      試験目 10月19日      対象 5歳定:誕生日が2016年4月2日~20 ▽      検売された試験      入試区分 試験会                                                                                                    | 項目を選択して ください。                                                                                                    |  |
| 入間(類)     入間(類)     入間(類)     5.8.0 <ul> <li></li></ul>                                                                                                    |                                                                                                    |  |
| 現在選択中の試験       入試区分     試験名       入園試験     入園試験 対象: 5 歳児                                                                                                    | <b>試驗日 避快解除</b><br>10月19日                                                                                                    |  |
| 申込済試験<br>入試区分 試験名                                                                                                    | 選択項目を確認したら<br>ここで必ず<br>現択<br>をク<br>リック!                                                                                                    |  |
| <ul> <li>※確認後、変更がない場合は、マイページトップ画面の「統全から」手続きを再開し、お支払</li> <li>※お申込克了後の諸変更はいっさいできませんので、ご注意ください。</li> <li>ここをクリック!</li> </ul>                                                                                                    | い 画面へお違みください。<br>保存して中断する                                                                                                    |  |
|                                                                                                    |                                                                                                    |  |

### <u>3.</u>検定料の支払い

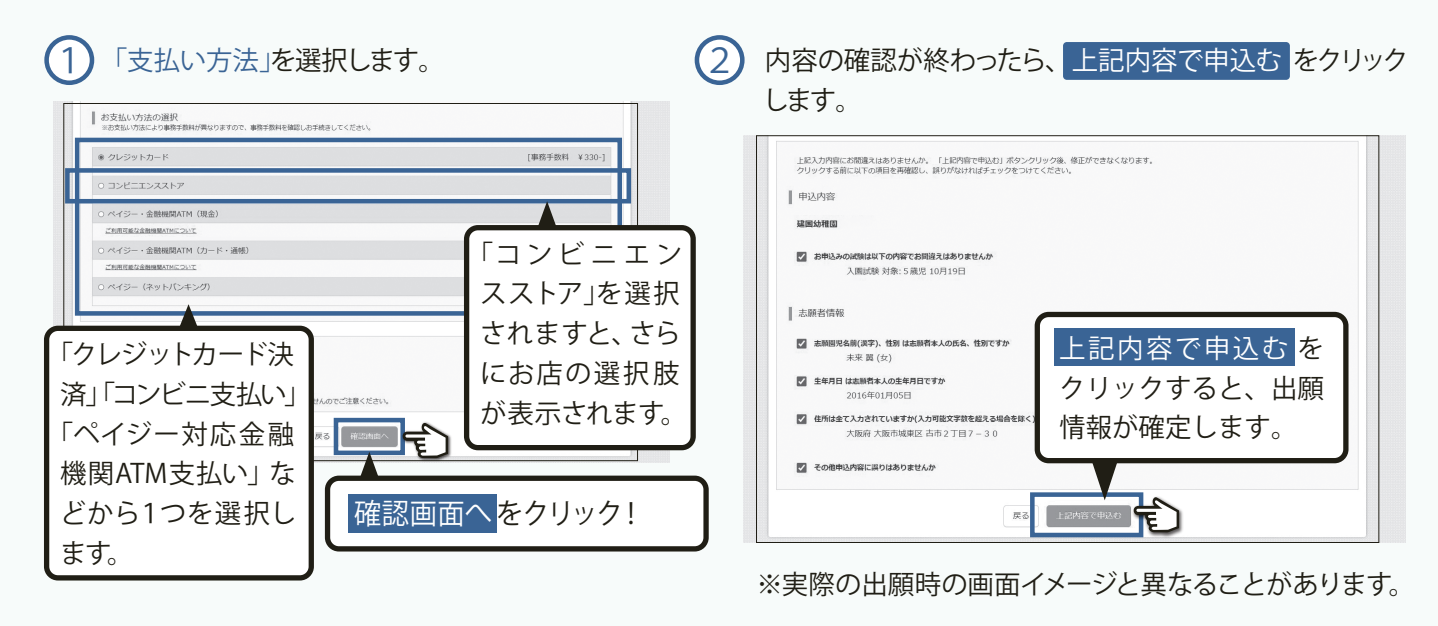

③ 送信完了画面になり、また登録されたメールアドレスに申込受付および検定料支払い(完了)メールが届きます。 (クレジットカード払いの場合) ここで出願完了です。

<u>(コンビニ・ペイジー払いの場合)</u>

(小学校の場合)検定料の支払い後、登録されたメールアドレスに 支払い完了メールが届きます。以上で出願完了です。

| MEMO |  |
|------|--|
|      |  |
|      |  |
|      |  |
|      |  |
|      |  |